## Pago del valor de la matrícula por PSE

1. Ingrese a la página https://estudiantes.portaloas.udistrital.edu.co/appserv/

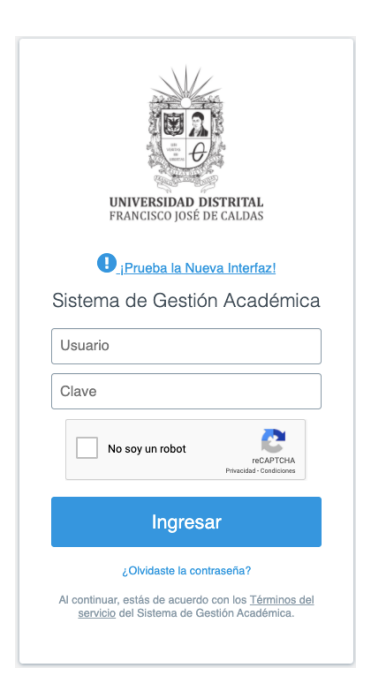

2. En la casilla usuario digite su código de estudiante de la Maestría (el cual aparece en el recibo de pago enviado al correo electrónico).

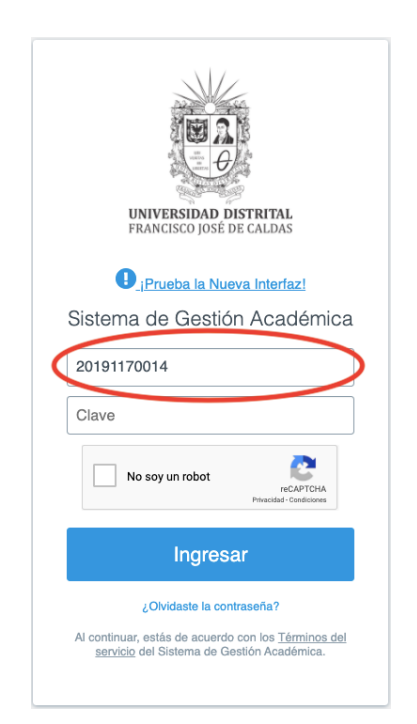

3. Para obtener su contraseña haga clic en: ¿Olvidaste la contraseña?

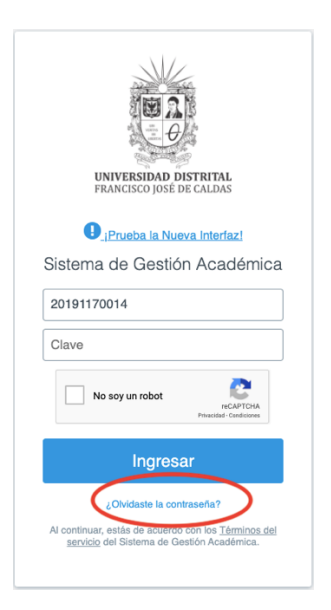

4. Se abrirá una ventana como la que se muestra a continuación, por favor digite nuevamente el código y haga clic en buscar. El sistema le enviará un mensaje al correo registrado en la Maestría para restaurar la clave.

| Formulario para recuperación de contraseñas                                                                                                    |
|----------------------------------------------------------------------------------------------------|
| RECUPERACIÓN DE CONTRASEÑA<br>Hoy en día la seguridad en Internet es fundamental para proteger nuestra información de posibles ladrones<br>informáticos, en la oficina o en nuestra casa podemos tener información muy valiosa que es fundamental<br>proteger, esto hace muy importante poner la información bajo una clave de acceso difícil de adivinar.<br>Digite el usuario y haga click en 'Buscar': |
| Usuario *                                                                                                    |

4. Si al ingresar al sistema le aparece una ventana como la que se muestra a continuación, por favor actualice sus datos y haga clic en guardar (en cada pestaña). Verifique que cada uno de los asteriscos que se encuentra al lado del título de cada pestaña desaparezca.

| Datos básicos * Info.familiar * Info.Académica * Info.Socioeconómica * Info.Adicional * |
|-----------------------------------------------------------------------------------------|
| ACTUALIZACIÓN DE DATOS BÁSICOS                                                          |
| Código:<br>20221270009                                                                  |
| Proyecto: MAESTRIA EN EDUCACIÓN Y GESTIÓN AMBIENTAL                                     |
| Correo Personat: eegaguostritat.egu.co                                                  |
| - Fecha de expedición: '(DD/MM/AAAA):                                                   |
| CC 107580629                                                                            |
| Zona Postal: Dirección: *                                                               |
| Teléfono: * Teléfono Celular: *                                                         |
| Estado Civil: * Sexo Biológico: *                                                       |
| SIN DATO V MASCULINO V<br>Tono de Samera ( V Necionalidate *                            |
| RH: V (Selectore) V                                                                     |
| Fecha de nacimiento: "Lugar de Nacimiento: " [Seleccione]                               |
| Municipio de Procedencia: Sin Dato. Seleccione Departamento do procedencia: *           |
| Barrio de Residencia: Sin Dato. Seleccione la Localidad de residencia:                  |
| Municipio de residencia: *                                                              |
| BOGÓTÁ D.C. V Modificar Dato>                                                           |
| Guardar Datos Básicos                                                                   |
|                                                                                         |

5. Luego de actualizar los datos, en el menú desplegable **SERVICIOS**, de la parte izquierda de la pantalla, seleccione la opción **Recibos de Pago**.

| UNIVERSIDAD DISTRITAL<br>FRANCISCO JOSÉ DE CALDAS | Cóndor                                                                                     |   |
|---------------------------------------------------|--------------------------------------------------------------------------------------------|---|
| ESTUDIANTE CREDITOS                               |                                                                                            |   |
| 1 Datos Personales                                |                                                                                            | ) |
| 📲 Asignaturas                                     |                                                                                            |   |
| Notas                                             |                                                                                            | 1 |
| - Docentes                                        |                                                                                            |   |
| 📮 Servicios                                       | Evaluación Docente:<br>Señor estudiante a la fecha usted no ha evaluado ningún docente, lo |   |
| Recibos de Pago                                   | invitamos a participar en el proceso.                                                      |   |
| Inscripción a Grado                               | NOTICIAS                                                                                   |   |
| Calendario Académico                              |                                                                                            |   |
| Estatuto Estudiantil                              | ESPECIALIZACION EN EDUCACION Y GESTION AMBIENTAL                                           |   |
| Normatividad                                      |                                                                                            |   |
| Derechos Pecuniarios                              |                                                                                            |   |
| Plan de Estudio                                   |                                                                                            |   |
| Historia Academica                                |                                                                                            |   |
| Manuales                                          |                                                                                            |   |
| L. Biblioteca                                     |                                                                                            |   |
| Software licenciado                               |                                                                                            |   |
| Lt. Clave                                         |                                                                                            |   |
| 🔍 Cerrar Sesión                                   |                                                                                            |   |

6. En la parte derecha de la pantalla, por favor seleccione la opción **Recibo Actual**.

| UNIVERSIDAD DISTRITAL<br>FRANCISCO JOSÉ DE CALDAS                                                                                                    | Cóndor                                                                                                    |
|----------------------------------------------------------------------------------------------------|----------------------------------------------------------------------------------------------------|
| ESTUDIANTE CREDITOS                                                                                                    | #:::: Recibos de Pago       I. Menú         Bienvenido al módulo de administración de pagos.       Inseño atalian derecho puede seleccionar las opciones que la permiten consultar el historico de pagos de matricula o la impresión directa de recibos de pago que pueden ser cancelados en cualquier sucursal del Banco de Occidente o a través de la Opción de Pago en línea.       Inseño actual         Importante!!!       Crédito       Inseño actual       Crédito |
| Recibes de Pago           Inscripción a Grado           Calendario Académico           Estaturo Estudianti           Normatividad           Derechos Pecuriarios           Plan de Estudio           Hatorio Académica | Apreciado estudiante por favor tenga en cuenta las siguientes directrices:                                                                                                    |
| Manuales     Manuales     Ac Biblioteca     Software Scendado     Ac Cove     Ac Cove                                                                                                    | Oficha Aseacra da Statamas 2006 Todos los deneños reservados.<br>Teléfonos 325400 Ext. 1112 / 323900 Ext. 1112<br>competio@uclistrital.edu.co                                                                                                    |

6. Al consultar su recibo actual y al aceptar los términos y condiciones le aparecerá la opción de pago por PSE.